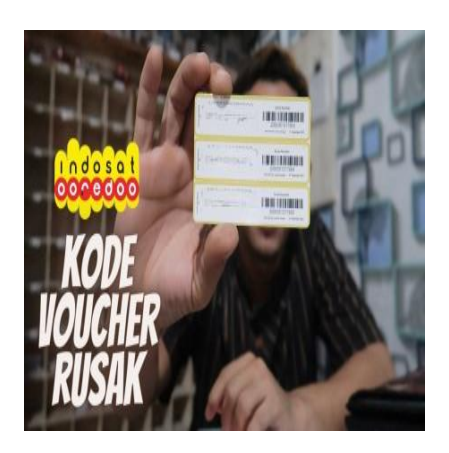

Terlipat, tergores, atau bahkan hilang, berikut cara scan voucher yang rusak

## Keterangan

Terlipat, tergores, atau hilang! berikut cara scan voucher yang rusak, bisa Anda simak penjelasannya dibawah ini.

Diketahui bahwa Voucher diskon atau hadiah menjadi salah satu cara yang populer untuk memperoleh potongan harga atau barang gratis dalam berbagai transaksi belanja.

Namun, terkadang voucher yang sudah diterima atau dibeli mengalami kerusakan seperti terlipat, tergores, atau bahkan hilang.

Baca juga: Provider Telekomunikasi Terbesar di Indonesia, Berikut Cara Memasukkan Voucher Indosat

Jika Anda mengalami masalah tersebut, atau voucher yang rusak, jangan khawatir, berikut beberapa cara untuk mengatasi voucher yang rusak.

# Terlipat, tergores, atau bahkan hilang, berikut cara scan voucher yang rusak

## Cara mengatasi voucher yang rusak

## Gunakan Aplikasi Scanner

Salah satu cara yang paling mudah untuk memindai voucher yang rusak adalah dengan menggunakan aplikasi scanner di smartphone Anda.

## Baca juga: KTP Anda Hilang? Begini Cara Mengurusnya, Gratis

Aplikasi scanner seperti Barcode Scanner, QR Scanner, atau Microsoft Lens bisa digunakan untuk memindai kode pada voucher.

Pastikan bahwa voucher Anda berupa kode QR atau barcode yang dapat dipindai.

Aplikasi scanner dapat membaca kode dengan akurat meskipun voucher tersebut rusak atau tergores.

#### Coba Pindai Ulang

Jika menggunakan aplikasi scanner tidak berhasil, coba untuk memindai voucher kembali di tempat yang berbeda atau dengan perangkat yang berbeda.

#### Baca juga: Cara Membersihkan Sisa Aplikasi yang Sudah di Uninstall

Hal ini dapat membantu untuk menyelesaikan masalah dan memindai kode dengan lebih akurat.

Cobalah untuk memindai voucher pada kondisi yang berbeda seperti di bawah cahaya yang lebih terang atau menggunakan aplikasi scanner yang berbeda.

#### Hubungi Pihak Penyedia Voucher

Jika cara-cara di atas tidak berhasil, hubungi pihak penyedia voucher untuk mendapatkan bantuan.

Mereka mungkin dapat membantu Anda untuk mendapatkan voucher yang baru atau mengirimkan kode voucher melalui email.

## Baca juga: Tips dan Cara Mudah Membuat Klepon Gula Merah, Enak dan Maknyus

Pastikan untuk memberikan informasi yang jelas tentang voucher yang rusak, seperti nomor seri atau kode yang terdapat pada voucher.

#### Pindai Manual

Jika voucher Anda terlalu rusak dan tidak dapat dipindai dengan menggunakan scanner atau aplikasi scanner, cobalah untuk memindai kode secara manual.

Caranya adalah dengan menuliskan kode yang terdapat pada voucher secara manual atau mengetikkannya pada perangkat ponsel atau komputer.

Pastikan untuk mengetikkan kode dengan benar dan hati-hati.

#### Simpan Voucher dengan Baik

Agar voucher Anda tidak rusak, pastikan untuk menyimpannya dengan baik. Hindari menyimpan voucher di tempat yang lembap atau terkena sinar matahari langsung.

Selain itu, hindari juga menyimpan voucher di tempat yang mudah terlipat atau tergores.

Simpan voucher dalam tempat yang aman seperti dompet atau kotak khusus untuk voucher.

#### Kesimpulan

Mengatasi voucher yang rusak memang bisa menjadi masalah, tetapi dengan cara-cara di atas, Anda dapat memperoleh voucher yang baru atau berhasil memindai kode voucher yang rusak.

Pastikan untuk selalu menyimpan voucher dengan baik agar tidak rusak dan dapat digunakan di lain waktu.

#### Kategori

1. BISNIS

## Tags

- 1. cara scan voucher yang rusak
- 2. tips
- 3. tips dan cara
- 4. voucher rusak

## Tanggal Dibuat 1 Maret 2023 Penulis

pakguru2022

default watermark